**Enjoy Your Workday** 

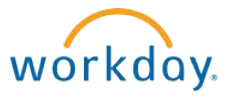

# Working with Your Beneficiary Information

This document contains instructions in the following areas for working with your beneficiary information:

- Overview of Beneficiaries
- Viewing Beneficiaries
- Adding Beneficiaries (Person)
- Adding Beneficiaries (Trust)
- Editing Beneficiary Information
- Deleting Beneficiaries

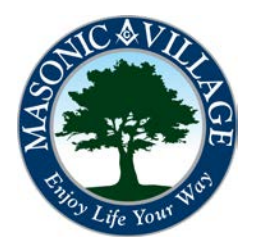

workday.

#### Overview of Beneficiaries

Your beneficiaries are objects within Workday that you are able to maintain on your own without needing to submit any paperwork and without needing to contact Human Resources. Beneficiaries can also be maintained "on-the-fly" when changing benefits. Refer to procedures regarding benefit changes for further instructions.

NOTES:

You will have the option to select an existing emergency contact or dependent as a beneficiary.

There are many means to get to where you can work with your Beneficiaries. Two methods will be shown in these instructions: using the Related Actions off of your Workday Profile screen and using the Workday Landing Page.

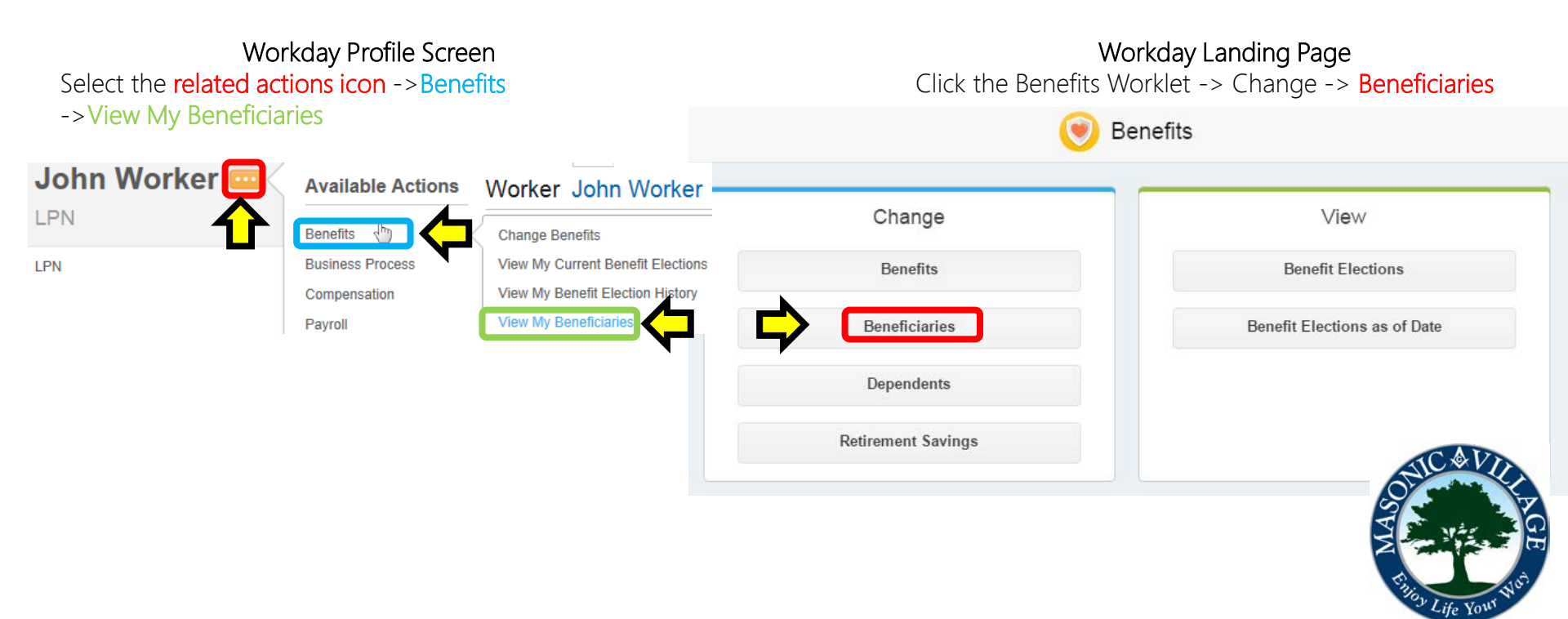

#### Working with Your Beneficiaries

#### **Viewing Beneficiaries**

1. Your Beneficiaries screen will appear listing any beneficiaries you have setup within the system. Click a **beneficiary name** to see more details about that beneficiary. The next pages in this document will detail how to add, edit, and delete beneficiaries.

| Beneficiaries John Worker     |              |                                                                                                    | X           |   |
|-------------------------------|--------------|----------------------------------------------------------------------------------------------------|-------------|---|
| Add                           |              |                                                                                                    |             |   |
| 6 items                       |              |                                                                                                    | 13          | • |
| Beneficiary                   | Relationship | Benefit Elections                                                                                      |             |   |
| Anna Worker                   | Spouse       | Basic AD&D - UNUM (Employee): 100% Primary<br>Voluntary Term Life - EE - UNUM (Employee): 100% Primary | Edit        |   |
| Jake Worker                   | Parent       |                                                                                                    | Edit Delete |   |
| John Worker Family Trust 2014 | Trust        |                                                                                                    | Edit Delete |   |

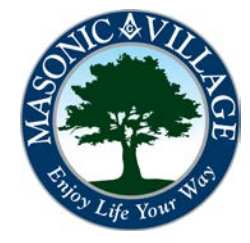

#### Working with Your Beneficiaries

#### Adding Beneficiaries (Person)

1. Click Add to start the steps to add a beneficiary.

#### Beneficiaries John Worker ....

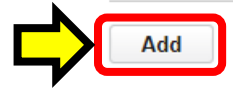

2. The Add Beneficiary screen will appear. Choose an option for adding a beneficiary.

NOTE:

- If you choose Existing Dependent or Emergency Contact, you must choose a person already designated as a dependent or as an emergency contact from the list to the right using the prompt button (()). *Choosing an existing dependent or emergency contact will populate some of the information needed to set that person as a beneficiary.*
- 3. Click OK.

#### Add Beneficiary

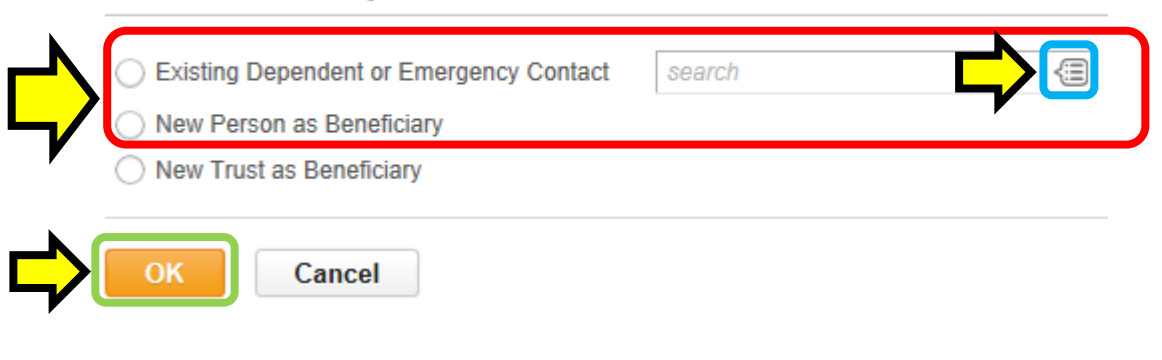

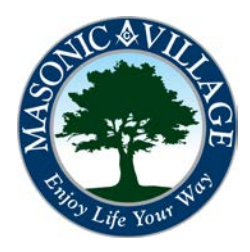

workday.

#### Adding Beneficiaries (Person)

Tips

4. The Add Beneficiary for (your name) will appear. Complete all required and any desired fields within the top portion of the screen and then click the Legal Name tab. Complete all required and any desired fields. When finished click the Contact Information tab to proceed.

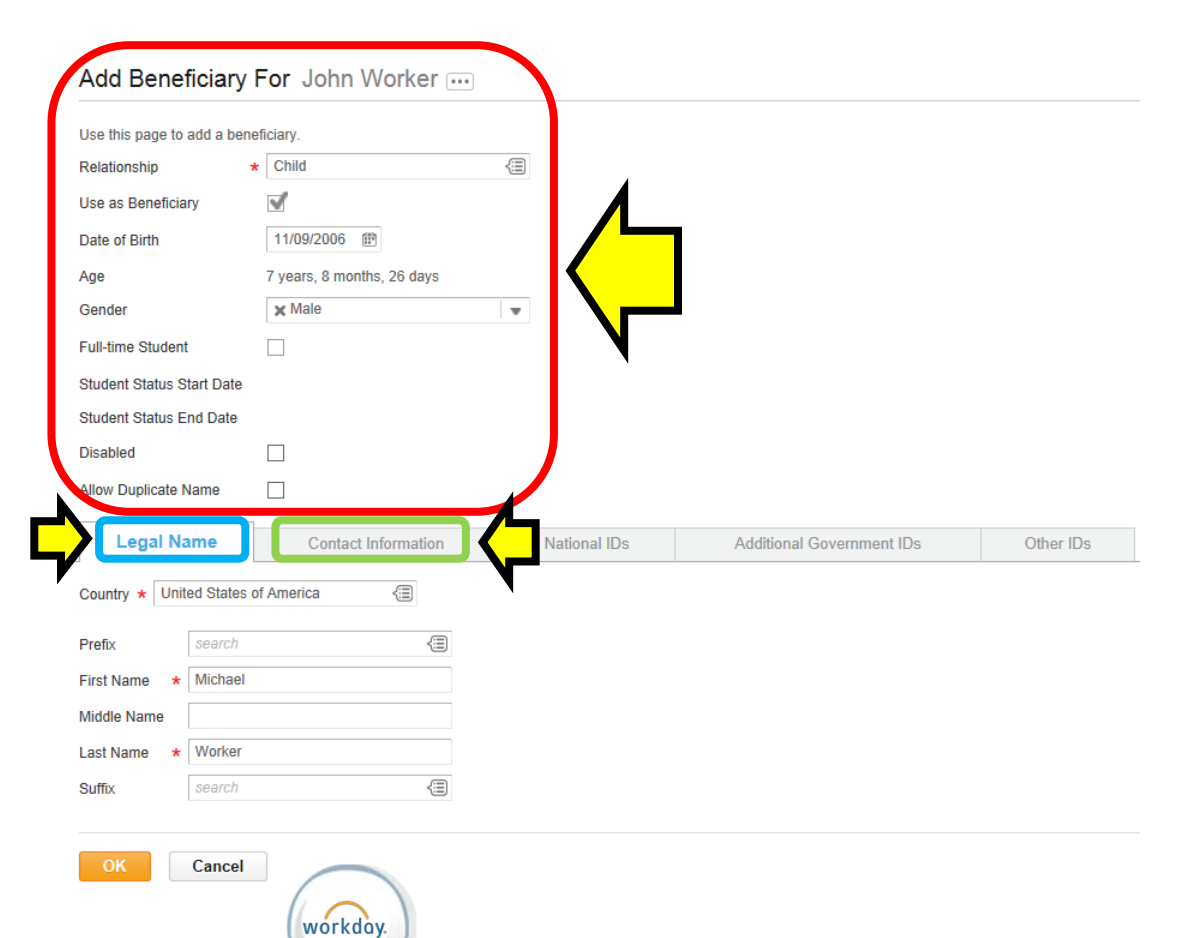

If you chose to add a beneficiary using an existing dependent or emergency contact some of the information on these steps may already be populated.

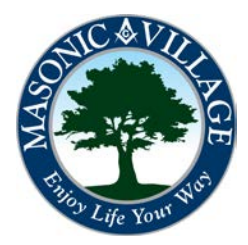

workday.

#### Adding Beneficiaries (Person)

5. The Contact Information tab will appear. Each person you designate must have an address associated with him or her. It is also suggested that you include a phone number. Click the Add buttons to open up the fields to enter the information (see the Workday Tips section below for tips to make adding addresses and phone numbers easier). When finished, complete any desired fields on the National IDs, Additional Government IDs, and Other IDs tabs (none of the fields on these tabs are required to add a beneficiary). Click OK when done

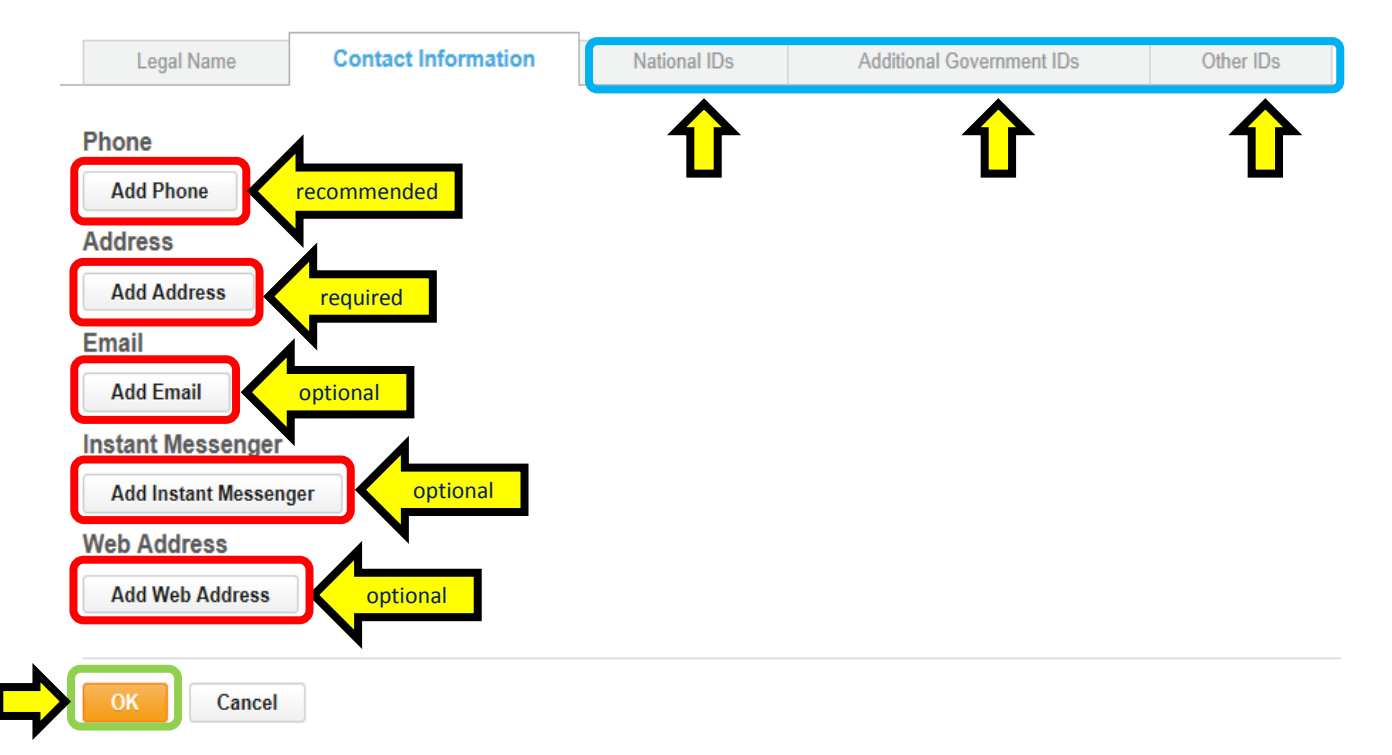

6. A confirmation screen will appear. Click Done.

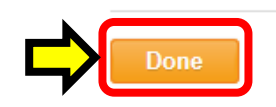

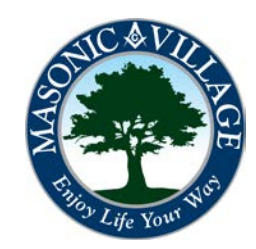

#### Working with Your Beneficiaries

#### Adding Beneficiaries (Trust)

1. Click Add to start the steps to add a beneficiary.

## Beneficiaries John Worker ....

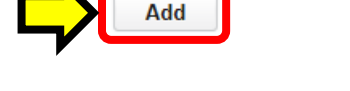

2. The Add Beneficiary screen will appear. Choose an New Trust as Beneficiary. Click OK.

#### Add Beneficiary

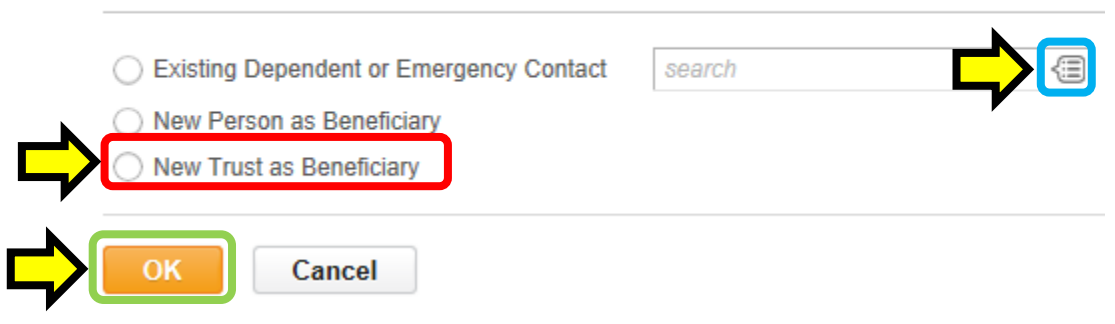

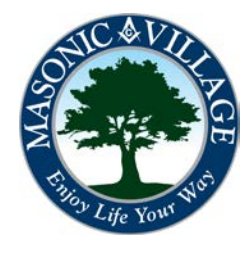

### Working with Your Beneficiaries

#### Adding Beneficiaries (Trust)

3. The Add Beneficiary screen will appear. Complete the required (marked with a red asterisk) and optional fields. To add more than one trustee name, click Add Trustee Name to open up another section to enter another name. When you are finished click OK to submit the information.

Add Beneficiary For John Worker ....

Use this page to add a trust as a beneficiary.

| Trust Name * | John Worker Trust - Family 2014 |
|--------------|---------------------------------|
| Trust ID     | 8938947879589                   |
| Trust Date   | 08/11/2014 🟥                    |

#### **Trustee Contact Information**

| Trustee Name     |                      |         |  |
|------------------|----------------------|---------|--|
| Add Trustee Name |                      |         |  |
| $\Theta$         | N                    |         |  |
| Country * Unit   | ed States of America | (III)   |  |
| Prefix           | search               | <<br>[] |  |
| First Name *     | Fred                 |         |  |
| Middle Name      |                      |         |  |
| Last Name \star  | Flintstone           |         |  |
| Suffix           | search               | <<br>[] |  |
| Add              |                      |         |  |
| Add              |                      |         |  |
| Add              |                      |         |  |
|                  |                      |         |  |

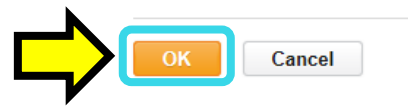

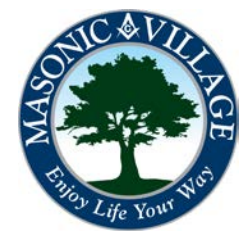

#### Working with Your Beneficiaries

#### Adding Beneficiaries (Trust)

4. A confirmation screen will appear. Click Done

#### Add Beneficiary

Trust Creation Successful

| For Employee | John Worker                     |
|--------------|---------------------------------|
| Trust Name   | John Worker Trust - Family 2014 |
| Trust ID     | 8938947879589                   |

| Last Name | Flintstone |
|-----------|------------|
| Suffix    | (empty)    |

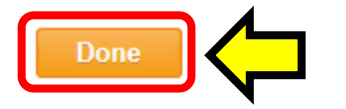

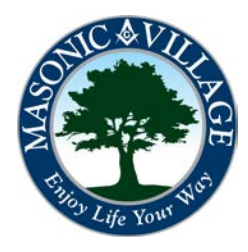

workday.

#### Editing Beneficiary Information

1. On your beneficiaries screen click Edit to the left of the beneficiary you wish to edit.

| Beneficiaries John Worker 🚥 | 8 |
|-----------------------------|---|
|                             |   |

| Add<br>6 items                |              |                                                                                                    |             |
|-------------------------------|--------------|----------------------------------------------------------------------------------------------------|-------------|
| Beneficiary                   | Relationship | Benefit Elections                                                                                      |             |
| Anna Worker                   | Spouse       | Basic AD&D - UNUM (Employee): 100% Primary<br>Voluntary Term Life - EE - UNUM (Employee): 100% Primary |             |
| Jake Worker                   | Parent       |                                                                                                    | Edit Delete |
| John Worker Family Trust 2014 | Trust        |                                                                                                    | Edit Delete |

2. The beneficiary will open up in the Edit Beneficiary screen. Make the necessary changes (making sure all required fields are filled out) and click OK.

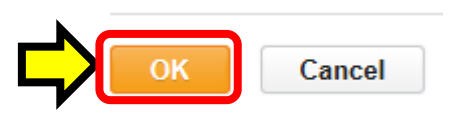

3. Click Done on the Edit Beneficiary screen.

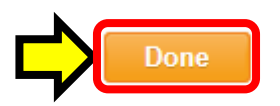

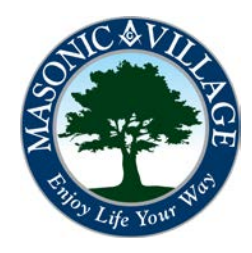

workday.

#### **Deleting Beneficiaries**

1. On your beneficiaries screen click Delete to the left of the beneficiary you wish to edit.

NOTE:

• You cannot delete a beneficiary that has benefits listed in the Benefit Elections section. You must assign the beneficiary role to another beneficiary before deleting. See the Benefit Changes documentation category for further instructions.

| Beneficiaries John Worker 🚥 | ×I | 16 | <u>.</u> |
|-----------------------------|----|----|----------|
|-----------------------------|----|----|----------|

| Add                           |              |                                                                                                    |             |   |
|-------------------------------|--------------|----------------------------------------------------------------------------------------------------|-------------|---|
| 6 items                       |              |                                                                                                    | ×           | T |
| Beneficiary                   | Relationship | Benefit Elections                                                                                      |             |   |
| Anna Worker                   | Spouse       | Basic AD&D - UNUM (Employee): 100% Primary<br>Voluntary Term Life - EE - UNUM (Employee): 100% Primary | Edit        |   |
| Jake Worker                   | Parent       |                                                                                                    | Edit Delete |   |
| John Worker Family Trust 2014 | Trust        |                                                                                                    | Edit Delete |   |

2. The Remove Benefit Confirmation screen will appear. Click OK.

Remove Beneficiary Confirmation John Worker Family Trust 2014

You are about to remove a beneficiary. Click the OK button to remove the beneficiary or the Cancel button to not remove the beneficiary.

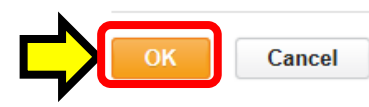

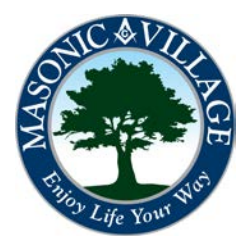